## **HHUOB**

#### SALE ACCEPTANCE

| 1                  | 2                                | 3                                            | 4                                                                        |
|--------------------|----------------------------------|----------------------------------------------|--------------------------------------------------------------------------|
|                    | BASE AMOUNT?<br>S\$ 50.00        | SALE<br>AMT: S\$50.00<br>SWIPE/TAP/INSERT    | SALE<br>APPROVED 123456                                                  |
| Input sales amount | Verify amount and press<br>enter | SWIPE/TAP or INSERT the card on the terminal | 1 <sup>st</sup> copy merchant copy<br>2 <sup>nd</sup> copy customer copy |

#### VOID TRANSACTION

| 1                                                             | 2                                                                                     | 3                             | 4                                   |
|---------------------------------------------------------------|---------------------------------------------------------------------------------------|-------------------------------|-------------------------------------|
|                                                               | SELECT TRANS<br>1-QR MPM PAYMENT<br>2-SALE<br>3-INSTALMENT<br>4- SETTLEMENT<br>5-VOID | VOID<br>VOID PASSWORD<br>**** | VOID<br>INVOICE NO?<br>99           |
| Press enter Key                                               | Select VOID                                                                           | Enter VOID password           | Input INVOICE NO and<br>press enter |
| 5                                                             | 6                                                                                     |                               |                                     |
| VOID<br>CARD NO:<br>123456******7890<br>-S\$ 100.00           | VOID SALE APPROVED 123456                                                             |                               |                                     |
| Verify the selected<br>transaction to void and<br>press enter | 1 <sup>st</sup> copy merchant copy<br>2 <sup>nd</sup> copy customer copy              |                               |                                     |

## **WOB**

#### WECHAT

| 1                                                          |                       | 2                                                                                    | 3                                                                   | 4                                                                                      |
|------------------------------------------------------------|-----------------------|--------------------------------------------------------------------------------------|---------------------------------------------------------------------|----------------------------------------------------------------------------------------|
|                                                            | <b>DB</b><br>R/INSERT | SELECT TRANS<br>1-OR MPM PAYMENT<br>2-SALE<br>3-INSTALMENT<br>4-SETTLEMENT<br>5-VOID | MPM PAYMENT MENU 1-ALIPAY 2-WECHAT 3-UPI 4-INQUIRY 5-ALIPAY PREAUTH | びに<br>たけ<br>たい<br>たい<br>たい<br>たい<br>たい<br>たい<br>たい<br>たい<br>たい<br>たい<br>たい<br>たい<br>たい |
| Press enter Key                                            | /                     | Select QR MPM<br>PAYMENT                                                             | Select WECHAT                                                       | Customer will scan on the QR                                                           |
| 5                                                          |                       |                                                                                      |                                                                     |                                                                                        |
| SALI<br>APPROVED                                           | 123456                |                                                                                      |                                                                     |                                                                                        |
| 1 <sup>st</sup> copy mercha<br>2 <sup>nd</sup> copy custon | ant copy<br>ner copy  |                                                                                      |                                                                     |                                                                                        |

#### ALIPAY

| 1                                                                        | 2                                                                                     | 3                                                                                  | 4                                                                             |
|--------------------------------------------------------------------------|---------------------------------------------------------------------------------------|------------------------------------------------------------------------------------|-------------------------------------------------------------------------------|
|                                                                          | SELECT TRANS<br>1-QR MPM PAYMENT<br>2-SALE<br>3-INSTALMENT<br>4- SETTLEMENT<br>5-VOID | MPM PAYMENT MENU<br>1-ALIPAY<br>2-WECHAT<br>3-UPI<br>4-INQUIRY<br>5-ALIPAY PREAUTH | た<br>支付<br>主<br>レ<br>レ<br>レ<br>レ<br>レ<br>レ<br>レ<br>レ<br>レ<br>レ<br>レ<br>レ<br>レ |
| Press enter Key                                                          | Select QR MPM<br>PAYMENT                                                              | Select ALIPAY                                                                      | Customer will scan on the QR                                                  |
| 5                                                                        |                                                                                       |                                                                                    |                                                                               |
| SALE<br>APPROVED 123456                                                  |                                                                                       |                                                                                    |                                                                               |
| 1 <sup>st</sup> copy merchant copy<br>2 <sup>nd</sup> copy customer copy |                                                                                       |                                                                                    |                                                                               |

# **HHUOB**

### TIPS ADJUST

| 1                                                              | 2                                                                                                | 3                                                                                                    | 4                                                                        |
|----------------------------------------------------------------|--------------------------------------------------------------------------------------------------|----------------------------------------------------------------------------------------------------|--------------------------------------------------------------------------|
|                                                                | SELECT TRANS<br>6-OFFLINE<br>7-UPI SALE COMPLETION<br>8-REFUND<br>9-TIP ADJUST<br>10-BATCH TOTAL | TIP ADJUST<br>ADJ PASSWORD                                                                                                    | TIP ADJUST<br>INVOICE NO?<br>99                                          |
| Press enter Key                                                | Select TIP ADJUST                                                                                | Input TIP ADJUST<br>password                                                                                                    | Input INVOICE NO and press enter                                         |
| 5                                                              | 6                                                                                                | 7                                                                                                    | 8                                                                        |
| ADJUST<br>CARD NO:<br>1234567890123456<br>S\$ 100.00           | ADJUST<br>EXISTING TIP:<br>S\$ 0.00<br>ENTER TIP?<br>S\$ 20.00                                   | ADJUST           BASE AMOUNT:           \$\$         100.00           TIP AMOUNT:           \$\$         20.00           TOTAL AMOUNT:           \$\$         120.00 | ADJUST<br>PLS VERIFY SIGNATURE<br>APPROVED 123456                        |
| Verify the selected transaction to adjust tips and press enter | Input the TIP amount and press enter                                                             | Verify the total amount with the adjusted tips and press enter                                                                                                    | 1 <sup>st</sup> copy merchant copy<br>2 <sup>nd</sup> copy customer copy |

#### INSTALMENT

| 1                                                             | 2                                                                                     | 3                                          | 4                                        |
|---------------------------------------------------------------|---------------------------------------------------------------------------------------|--------------------------------------------|------------------------------------------|
|                                                               | SELECT TRANS<br>1-QR MPM PAYMENT<br>2-SALE<br>3-INSTALMENT<br>4- SETTLEMENT<br>5-VOID | INSTALMENT<br>SWIPE/INSERT                 | INSTALMENT<br>BASE AMOUNT?<br>S\$ 500.00 |
| Press enter Key                                               | Select INSTALMENT                                                                     | SWIPE or INSERT the card into the terminal | Input amount and press enter             |
| 5                                                             | 6                                                                                     |                                            |                                          |
| (0) – 06<br>(1) – 12<br>(2) – 24<br>(3) – 36<br>SELECT MONTHS | INSTALMENT<br>PLS VERIFY SIGNATURE<br>APPROVED 123456                                 |                                            |                                          |
| Select the INSTALMENT month                                   | 1 <sup>st</sup> copy merchant copy<br>2 <sup>nd</sup> copy customer copy              |                                            |                                          |

# **HHUOB**

### OFFLINE

| 1                                    | 2                                                                                                | 3                                                                        | 4                                          |
|--------------------------------------|--------------------------------------------------------------------------------------------------|--------------------------------------------------------------------------|--------------------------------------------|
|                                      | SELECT TRANS<br>6-OFFLINE<br>7-UPI SALE COMPLETION<br>8-REFUND<br>9-TIP ADJUST<br>10-BATCH TOTAL | OFFLINE<br>OFFLINE PASSWORD                                              | OFFLINE                                    |
| Press enter Key                      | Select OFFLINE                                                                                   | Input OFFLINE<br>PASSWORD                                                | SWIPE or INSERT the card into the terminal |
| 5                                    | 6                                                                                                | 7                                                                        |                                            |
| OFFLINE<br>BASE AMOUNT?<br>S\$ 50.00 | OFFLINE<br>APPROVAL CODE ?<br>123456                                                             | OFFLINE PLS VERIFY SIGNATURE APPROVED 123456                             |                                            |
| Input amount and press<br>enter      | Input APPROVAL CODE<br>*Approval code will be<br>given by the bank                               | 1 <sup>st</sup> copy merchant copy<br>2 <sup>nd</sup> copy customer copy |                                            |

### REFUND

| 1                                             | 2                                                                                                | 3                                 | 4                                        |
|-----------------------------------------------|--------------------------------------------------------------------------------------------------|-----------------------------------|------------------------------------------|
|                                               | SELECT TRANS<br>6-OFFLINE<br>7-UPI SALE COMPLETION<br>8-REFUND<br>9-TIP ADJUST<br>10-BATCH TOTAL | REFUND<br>REFUND PASSWORD<br>**** | REFUND<br>ENTER AMOUNT?<br>-S\$ \$200.00 |
| Press enter Key                               | Select REFUND                                                                                    | Enter REFUND password             | Input REFUND amount and press enter      |
| 5                                             | 6                                                                                                |                                   |                                          |
| REFUND<br>AMT: S\$ 200.00<br>SWIPE/TAP/INSERT | REFUND<br>APPROVED                                                                               |                                   |                                          |
| SWIPE/TAP or INSERT the card to the terminal  | 1 <sup>st</sup> copy merchant copy<br>2 <sup>nd</sup> copy customer copy                         |                                   |                                          |

### **HUOB**

### SETTLEMENT / BATCH CLOSING

| 1                  | 2                                       | 3                         | 4                                       |
|--------------------|-----------------------------------------|---------------------------|-----------------------------------------|
|                    | SELECT TRANS                            | SETTLEMENT                | SETTLEMENT                              |
| <b>HHUOB</b>       | 1-QR MPM PAYMENT<br>2-SALE              | ENTER PASSWORD            | 1-SETTLE ALL HOSTS<br>2-SETTLE ONE HOST |
| SWIPE/ENTER/INSERT | 3-INSTALMENT<br>4- SETTLEMENT<br>5-VOID | ***                       |                                         |
| Press enter key    | Select SETTLEMENT                       | Enter Settlement password | Select SETTLE ALL<br>HOSTS              |

### **REPRINT RECEIPT**

| 1               | 2                                                                                           | 3                                                                                                    |  |
|-----------------|---------------------------------------------------------------------------------------------|----------------------------------------------------------------------------------------------------|--|
|                 | SELECT TRANS<br>8-REFUND<br>9-TIP ADJUST<br>10-BATCH TOTAL<br>11-BATCH REVIEW<br>12-REPRINT | REPRINT<br>1-LAST RECEIPT<br>2-ANY RECEIPT<br>3-LAST SETTLE RCPT<br>4-SETTLE HISTORY<br>5-LAST QR RECEIPT                                                                                                    |  |
| Press enter key | Select REPRINT                                                                              | LAST RECEIPT-To print out<br>latest transaction receipt         ANY RECEIPT-To print out<br>previous receipt based on the<br>invoice number input         LAST SETTLE RCPT-To print<br>out latest settlement receipt         SETTLE HISTORY-To Print<br>out previous settlement<br>according to the date and time |  |

### **WOB**

| SHORTCUT FUNCTION                                      | KEY – F1 REPRINT LAST /                                                                                                    | F2 DETAIL REPORT / F3 SI                                                                                                    | UMMARY                                                   |
|--------------------------------------------------------|----------------------------------------------------------------------------------------------------|----------------------------------------------------------------------------------------------------|----------------------------------------------------------|
| F1 BUTTON<br>REPRINT LAST                              | F2 BUTTON<br>DETAIL REPORT                                                                                                    | F3<br>SUMMARY                                                                                                    |                                                          |
| REPRINT LAST<br>GREEN KEY->CONTINUE<br>RED KEY->CANCEL | DETAIL REPORT<br>1-PRINT ALL HOSTS<br>2-PRINT ONE HOST                                                                                                    | SUMMARY<br>1-PRINT ALL HOSTS<br>2-PRINT ONE HOST                                                                                                    | FERTURES: HS<br>HUOB<br>SWIFE/ENTER/INSERT               |
| <b>Press</b> enter Key to reprint last transaction     | Select <b>PRINT ALL</b><br>HOSTS and press Enter<br>key.                                                                                                    | Select <b>PRINT ALL</b><br>HOSTS and press Enter<br>key.                                                                                                    | FI F2 F3 F4<br>Decimal point<br>/ FUNCTION<br>RED CANCEL |
|                                                        | Every individual<br>transaction will be<br>printed out.<br>( <b>Note</b> : Once settlement<br>is completed, the detail<br>report on the previous<br>batch cannot be printed.) | Break down of every<br>host transaction will be<br>printed out.<br>( <b>Note</b> : Once settlement<br>is completed, the<br>summary on the previous<br>batch cannot be printed.) |                                                          |

| INGENICO TECHNICAL<br>SUPPORT:   | 6380 0200 |
|----------------------------------|-----------|
| MERCHANT SERVICES (9AM-<br>5PM): | 6355 6850 |
| 24HR AUTHORISATION:              | 6253 2122 |
| UNIONPAY SUPPORT:                | 6222 2635 |

For contact support, please prepare to provide the **8-digit terminal** *ID* before calling.

The **terminal ID** can be found at the back of the terminal. Please refer to the illustration on the right.

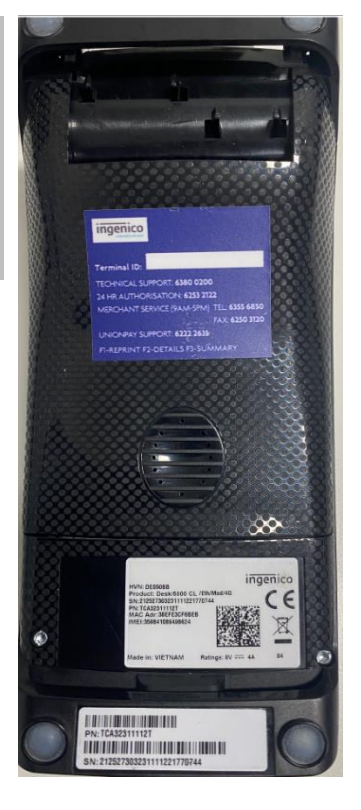

### **HUOB**

|     | BASIC TROUBLESHOOTING            |                            |                                                                                                    |
|-----|----------------------------------|----------------------------|----------------------------------------------------------------------------------------------------|
| NO. | ERROR                            | REMARKS                    | TO RESOLVE                                                                                                    |
| 1   | ALERT IRRUPTION/<br>UNAUTHORIZED | TERMINAL<br>FAULTY         | *CONTACT HELPDESK TO ARRANGE FOR<br>TERMINAL REPLACE                                                                                    |
| 2   | INACTIVE 25                      | HOST NOT<br>ACTIVE         | *CONTACT RESPECTIVE BANK                                                                                                    |
| 3   | CONNECTION<br>ISSUE              | CABLE<br>MIGHT DROP<br>OUT | *TO CHECK IF PHONE LINE/IP CABLE/<br>SPLITTER IS SECURE PROPERLY                                                                        |
| 4   | BLACK SCREEN                     | NO POWER                   | *TO CHECK IF POWER ADAPTER IS SECURE<br>PROPERLY (FRONT, MIDDLE AND BACK)<br>*TO CHECK IF POWER IS SWITCH ON (WALL<br>PLUG, MULTI PLUG) |